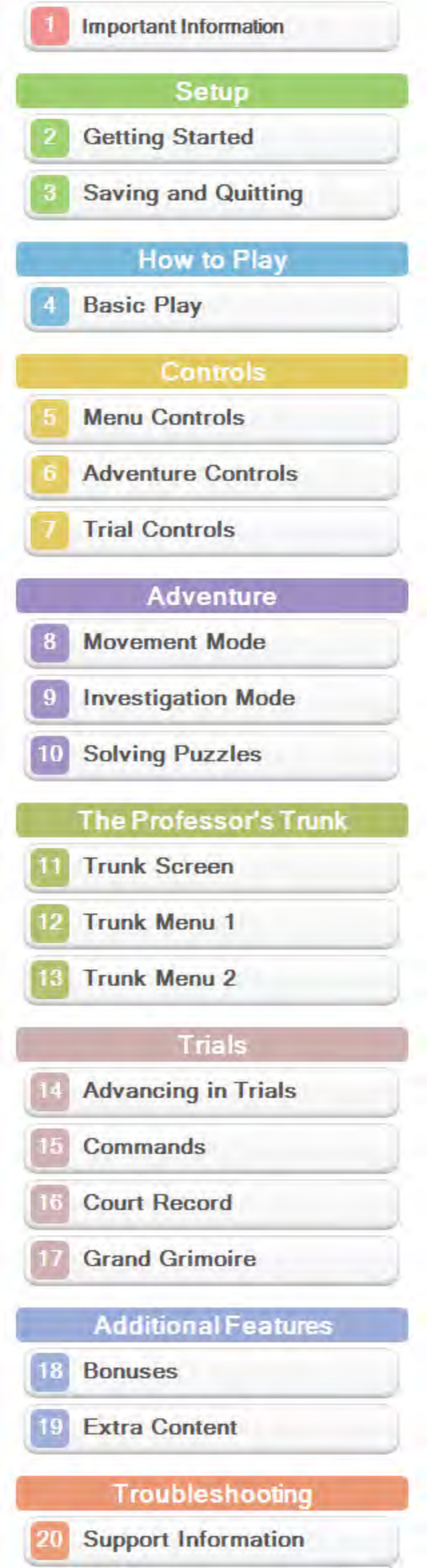

Please read this manual carefully before using the software. Please also read your Operations Manual for more details and tips to help you enjoy your playing experience.

Please note that except where otherwise stated, "Nintendo 3D5™ refers to all devices in the Nintendo 3DS family, including the Nintendo 3DS, Nintendo 3DS XL, and Nintendo 2DS™.

#### IMPORTANT

Before using this software, read all content within the Health and Safety Information application on the HOME Menu.

To access this application, tap the icon on the HOME Menu, and then tap Open and read the contents of each section carefully. When you are finished, press **GHOME** to return to the HOME Menu.

You should also thoroughly read your Operations Manual, including the "Health and Safety Information" section, before using this software.

## IMPORTANT

IMPORTANT Your Nintendo 3DS system and this software are not designed for use with any unauthorized device or unlicensed accessory. Such use may be illegal, voids any warranty, and is a breach of your obligations under the User Agreement. Further, such use may lead to injury to yourself or others and may cause performance issues and/or damage to your Nintendo 3DS system and related services. Nintendo (as well as any Nintendo licensee or distributor) is not responsible for any damage or loss caused by the use of such device or unlicensed accessory. Except as authorized, copying of any Nintendo software is illegal and is strictly prohibited by domestic and international intellectual property laws. "Back-up" or "archival" copies are not authorized.

Nintendo respects the intellectual property of others, and we ask Nintendo 3D5 software Content Providers to do the same. In accordance with the Digital Miller accordance with the Digital Millennium Copyright Act in the US, the Electronic Commerce Directive in the EU, and other applicable law, we have adopted a policy of removing, in appropriate circumstances and at our sole discretion, any Nintendo 3DS software that appears to infringe anyone else's intellectual property. If you believe your intellectual property rights are being intringed, please visit www.nintendo.com/ippolicy to view the full policy and understand your rights. illennium full policy and understand your rights.

#### CAPCOM /EL ©2014 LEVEL-5 Inc. ©CAPCOM CO., LTD. 2014

THIS SOFTWARE USES A FONT THAT IS EITHER MADE BY OR CREATED BASED ON A FONT MADE BY FONTWORKS INC. WHICH HAS BEEN MODIFIED TO ACCOMMODATE THE SOFTWARE DESIGN.

Trademarks are property of their respective owners. Nintendo 3DS is a trademark of Nintendo.

CTR-P-AVSP-00

#### **Getting Started**

..........

## Main Menu

The Main Menu will be displayed after you launch the game.

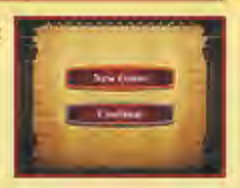

The Bonuses and Extra Content options will be available once you have completed the game.

### New Game

Play the game from the beginning. Enter a name for the save file and start the story.

You will not be able to change the name of the save file later.

### Continue

Select a save file to continue playing from where you last saved (p. 3).

### Bonuses (p. 18)

View artwork, listen to voice recordings and music and watch movies which appear in the main game.

## Extra Content (p. 19)

Connect to the internet to unlock bonus episodes and character artwork.

The system will not go into Sleep Mode during communication.

#### Saving and Quitting

When quitting the game, be sure to save your current progress beforehand. Once the game has finished saving, you can then turn off your Nintendo 3DS system.

## Saving Data

To save your current progress, select SAVE from the Trunk Menu (p. 12) then select a save file. You will also have the opportunity to save your game at major story events.

You can create up to three save files.

Data can be lost due to user action, such as repeatedly powering off and on the system or removing a Game Card or SD Card while saving. Data loss may also be caused by poor connectivity due to dirt or dust in the system's ports. Please be aware that in these cases data cannot be restored.

#### **Basic Play**

This game is divided into two main parts: Adventure and Trials. You will switch between the two parts as the game progresses. The gameplay differs for each part, so be sure to take note of how each proceeds.

### Adventure (p. 8-10)

Adventure is split into two modes: Movement Mode and Investigation Mode. Pay visits to areas of interest with Movement Mode, and use Investigation Mode to gather information by examining objects and hearing out what people have to say. You will also be challenged with puzzles from time to time.

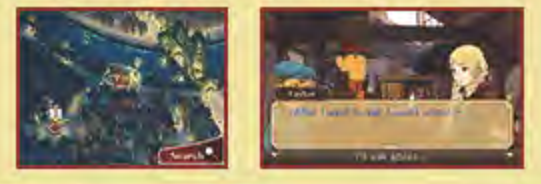

## Trials (p. 14-17)

Take to the courtroom as a lawyer to help clear the defendant's name! Hear testimonies and cross-examine witnesses in an attempt to uncover the truth.

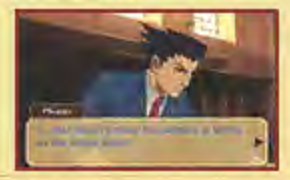

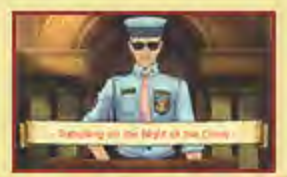

4

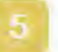

#### Menu Controls

These are the basic controls for menus in the game. For information on other controls, please refer to the relevant pages.

# **Button Controls**

| ¢       | Navigate              |
|---------|-----------------------|
| 0       | Navigate, Move Cursor |
| 0       | Confirm               |
| 0       | Cancel, Back          |
| START / | Skip Movies           |

# **Touch Controls**

Touch an icon or panel on the Touch Screen to select it. Depending on the situation, you will be able to slide the stylus to investigate, or write memos (p. 13) on the Touch Screen.

| Adventure                                                                                                    | Controls                                                                                                    |  |
|----------------------------------------------------------------------------------------------------|----------------------------------------------------------------------------------------------------|--|
| These are the controls for<br>Movement Mode (p. 8) and<br>Investigation Mode (p. 9). For more<br>detailed controls for each of these,<br>please see the relevant pages. |                                                                                                    |  |
| Movement Mode                                                                                                    |                                                                                                    |  |
| Button Controls                                                                                                    |                                                                                                    |  |
| \$/O                                                                                                    | Move Character, Move to Different Map                                                                                                    |  |
| R                                                                                                    | Switch to Investigation<br>Mode                                                                                                    |  |
| Touch Contr                                                                                                    | ols 🖌                                                                                                    |  |
| •                                                                                                    | Move to Selected<br>Location                                                                                                    |  |
|                                                                                                    | Move to Different Map                                                                                                    |  |
| Search                                                                                                    | Switch to Investigation<br>Mode                                                                                                    |  |
| Enter                                                                                                    | Enter Building                                                                                                    |  |
| Investigation Mode                                                                                                    |                                                                                                    |  |
| Investigation                                                                                                    | n Mode                                                                                                    |  |
| Investigation                                                                                                    | n Mode                                                                                                    |  |
| Investigation<br>Button Contr                                                                                                    | n Mode<br>ols<br>Move Magnifying Glass<br>(p. 9)                                                                                                    |  |
| Investigation                                                                                                    | n Mode<br>ols<br>Move Magnifying Glass<br>(p. 9)<br>Investigate, Zoom In,<br>Talk, Enter Building,<br>Advance Text                                                                                                    |  |
| Investigation Button Contr C                                                                                                    | n Mode<br>ols<br>Move Magnifying Glass<br>(p. 9)<br>Investigate, Zoom In,<br>Talk, Enter Building,<br>Advance Text<br>Open Trunk Menu                                                                                                    |  |
| Investigation<br>Button Contr<br>C<br>A<br>E                                                                                                    | n Mode<br>ols<br>Move Magnifying Glass<br>(p. 9)<br>Investigate, Zoom In,<br>Talk, Enter Building,<br>Advance Text<br>Open Trunk Menu<br>Switch to Movement<br>Mode                                                                                                   |  |
| Investigation<br>Button Contr<br>C<br>C<br>C<br>C<br>C<br>C<br>C<br>C<br>C<br>C<br>C<br>C<br>C<br>C<br>C<br>C<br>C<br>C<br>C                                            | n Mode<br>ols<br>Move Magnifying Glass<br>(p. 9)<br>Investigate, Zoom In,<br>Talk, Enter Building,<br>Advance Text<br>Open Trunk Menu<br>Switch to Movement<br>Mode                                                                                                   |  |
| Investigation<br>Button Contr<br>C<br>C<br>C<br>C<br>C<br>C<br>C<br>C<br>C<br>C<br>C<br>C<br>C<br>C<br>C<br>C<br>C<br>C<br>C                                            | n Mode<br>ols<br>Move Magnifying Glass<br>(p. 9)<br>Investigate, Zoom In,<br>Talk, Enter Building,<br>Advance Text<br>Open Trunk Menu<br>Switch to Movement<br>Mode<br>ols                                                                                            |  |
| Investigation<br>Button Contro<br>C<br>C<br>C<br>C<br>C<br>C<br>C<br>C<br>C<br>C<br>C<br>C<br>C<br>C<br>C<br>C<br>C<br>C<br>C                                           | n Mode<br>ols<br>Move Magnifying Glass<br>(p. 9)<br>Investigate, Zoom In,<br>Talk, Enter Building,<br>Advance Text<br>Open Trunk Menu<br>Switch to Movement<br>Mode<br>ols<br>Move Magnifying Glass<br>Investigate, Zoom In,<br>Talk, Enter Building,<br>Advance Text |  |
| Investigation<br>Button Contro<br>C<br>C<br>C<br>C<br>C<br>C<br>C<br>C<br>C<br>C<br>C<br>C<br>C<br>C<br>C<br>C<br>C<br>C<br>C                                           | n Mode<br>ols<br>Move Magnifying Glass<br>(p. 9)<br>Investigate, Zoom In,<br>Talk, Enter Building,<br>Advance Text<br>Open Trunk Menu<br>Switch to Movement<br>Mode<br>ols<br>Move Magnifying Glass<br>Investigate, Zoom In,<br>Talk, Enter Building,<br>Advance Text |  |

| Irial Controls                                                                                      |                                                                                                    |  |
|----------------------------------------------------------------------------------------------------|----------------------------------------------------------------------------------------------------|--|
| For more detailed Trial controls please see the Trials section (p. 14-17).                          |                                                                                                    |  |
| Button Controls                                                                                     |                                                                                                    |  |
| ۵                                                                                                   | Advance Text,<br>Question                                                                                         |  |
| 8                                                                                                   | Confirm Evidence to<br>Present                                                                                    |  |
| $\odot$                                                                                             | Use Hint                                                                                                    |  |
|                                                                                                    | Press Witness, Open<br>Grand Grimoire (p. 17)                                                                     |  |
| R                                                                                                   | Present Evidence,<br>Open Court Record<br>(p. 16), Switch Display                                                 |  |
| Touch Controls                                                                                      |                                                                                                    |  |
| Touch Cont                                                                                          | rols                                                                                                    |  |
| Touch Cont<br>Tap Touch<br>Screen                                                                   | rols<br>Advance Text                                                                                              |  |
| Touch Cont<br>Tap Touch<br>Screen                                                                   | Advance Text Press Witness                                                                                        |  |
| Touch Cont<br>Tap Touch<br>Screen<br>Press                                                          | rols<br>Advance Text<br>Press Witness<br>Present Evidence                                                         |  |
| Touch Cont<br>Tap Touch<br>Screen<br>Press<br>Present                                               | rols<br>Advance Text<br>Press Witness<br>Present Evidence<br>Question                                             |  |
| Touch Cont<br>Tap Touch<br>Screen<br>Press<br>Present<br>Question<br>Court Record                   | rols<br>Advance Text<br>Press Witness<br>Present Evidence<br>Question<br>Open Court Record                        |  |
| Touch Cont<br>Tap Touch<br>Screen<br>Press<br>Present<br>Question<br>Court Record<br>Grand Grimoire | rols<br>Advance Text<br>Press Witness<br>Present Evidence<br>Question<br>Open Court Record<br>Open Grand Grimoire |  |
| Touch Cont<br>Tap Touch<br>Screen<br>Press<br>Present<br>Question<br>Court Record<br>Grand Grimoire | rols<br>Advance Text<br>Press Witness<br>Present Evidence<br>Question<br>Open Court Record<br>Open Grand Grimoire |  |

#### Movement Mode

This mode allows you to move around from place to place. Touch a red marker to move to that location.

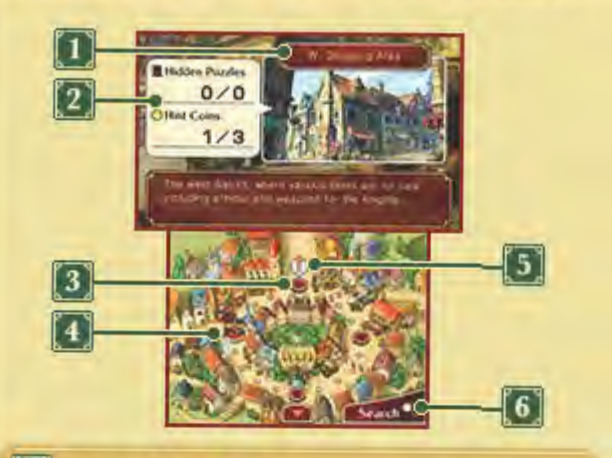

### Location Name

The name of the selected location. Information about that location is displayed at the bottom of the screen.

### Hidden Puzzles / Hint Coins

Information on puzzles and hint coins (p. 9) you can find in that location. The numbers displayed indicate the number you have found, and the total number in that location.

### 3 Red Marker

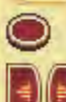

Move to that location

Move to a different map

Current Location

5 Objective

6 Search Icon

Touch to switch to Investigation Mode (p. 9).

## Enter

Touch **e**ter a building and continue your investigation inside.

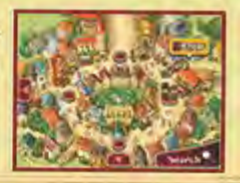

9

In Movement Mode, touch sees to switch to Investigation Mode, and get ready to start investigating.

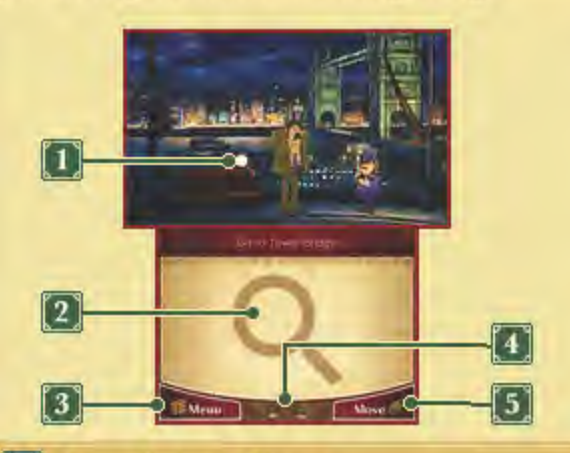

### Magnifying Glass

### 2 Search Panel

Slide the stylus or your finger on the Search Panel to move the magnifying glass on the upper screen. Tap the Touch Screen to investigate the point under the magnifying glass.

3 Trunk Menu

Touch to open the Trunk screen (p. 11).

Your Current Party

5 Move Icon

Touch to switch to Movement Mode.

### Investigating an Area

Slide the stylus or your finger on the Search Panel to move the magnifying glass on the upper screen. If the magnifying glass passes over a point of interest it will react in a certain way.

## Zoom In 🔍

Investigate a point where the magnifying glass has turned blue to zoom in and view areas which were previously hidden or out of view. To return to the previous area, simply touch BACK.

### Talk Q

Sometimes the magnifying glass will turn orange when it passes over a character in the game. When

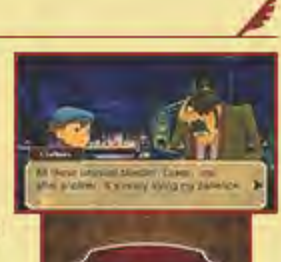

this happens, you will be able to talk to them by pressing (a) or by tapping the Touch Screen. Use the same controls to advance the text. Even if you've already talked to someone, they may say something different the next time you speak with them.

### **Dialogue Options**

When talking to someone, you may be presented with some options.

Touch one of the options to select it and continue with the story.

### **Entering Buildings**

When the magnifying glass turns into a yellow arrow, investigate that point and

you'll be able to enter a building or room to continue your investigation.

### Hidden Objects Around Town

There are various objects, such as hint coins and puzzles, hidden in each location. Be

sure to search every nook and cranny!

### About Hint Coins

You will need hint coins to view hints when you're solving puzzles and during trials.

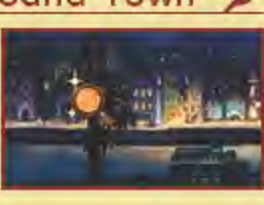

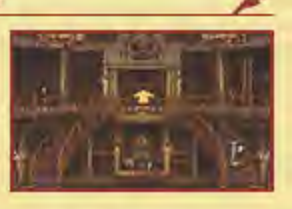

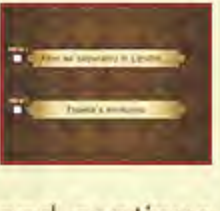

Solving Puzzles

10

There are many puzzles to be found hidden around the place. You will also come across some puzzles which you must solve in order to progress in the story.

### 1 Puzzle Time!

When you find a hidden puzzle, or talk to someone who presents you with a puzzle, the introductory screen will be displayed. Touch the Touch Screen to advance to the Puzzle screen.

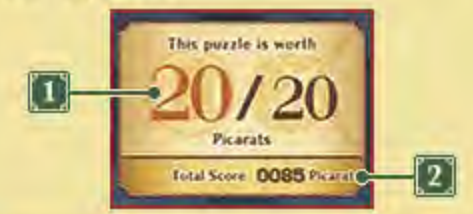

#### Picarat Value

The number of picarats you will receive if you solve the puzzle. Picarats are points that indicate a puzzle's difficulty.

### 2 Total Score

The total number of picarats you have earned so far.

### 2 Check the Puzzle Screen

The puzzle description and explanation for solving the puzzle will be displayed here. Read the information carefully, then touch the Touch Screen when you're ready to solve the puzzle.

### Solve the Puzzle

Touch or slide the stylus or your finger on the Touch Screen according to the type of puzzle and the required method. Various icons will appear on the Touch Screen. The icons displayed will vary from puzzle to puzzle.

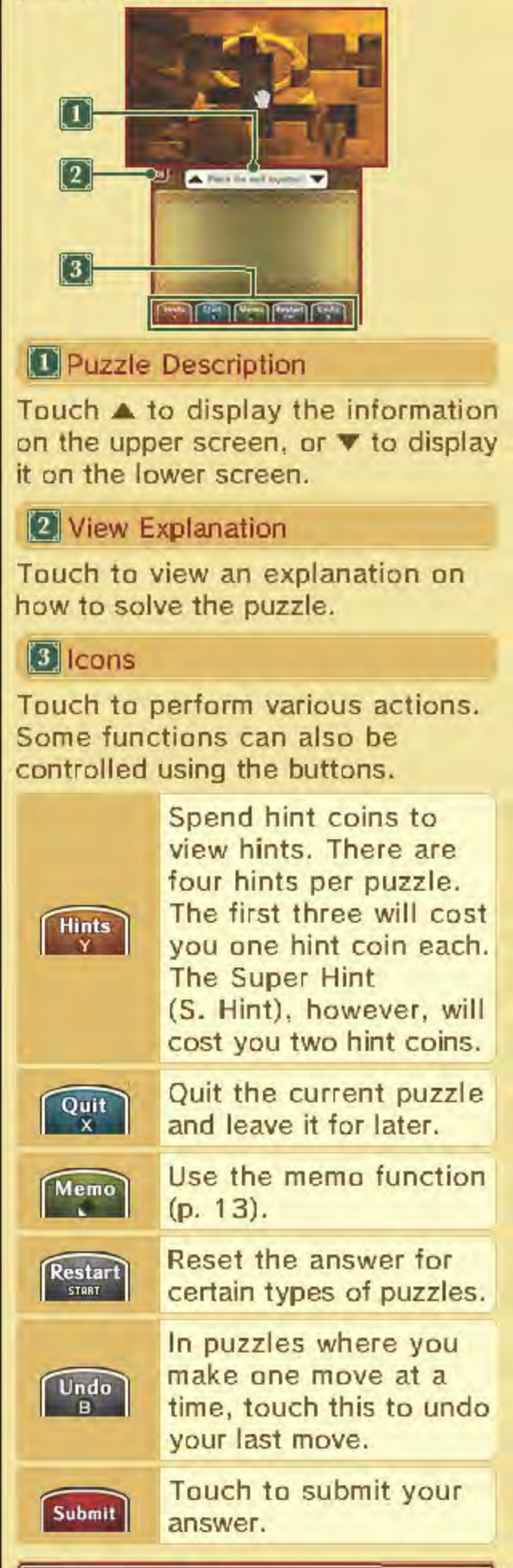

## 🚺 View Results

#### Correct!

When you solve a puzzle, you will not only receive picarats, but may also receive hints to further your investigation. Solved puzzles will be added to your Puzzle Index (p. 13), where you can play them as many times as you like.

#### Incorrect...

Submit an incorrect answer and you will be prompted to select one of the following options:

| Try Again  | Attempt the same puzzle again.    |
|------------|-----------------------------------|
| View Hints | Use hint coins to view the hints. |
|            | Leave the puzzle for              |

#### Quit

later and continue with the story. Be careful though; there are some puzzles that cannot be left for later.

#### Play for Picarats!

Collect as many picarats as you can to increase your total score. The additional content that appears in Bonuses (p. 18) will depend on your total score. Trunk Screen

Touch to view your investigation progress, check the puzzles you've found and more.

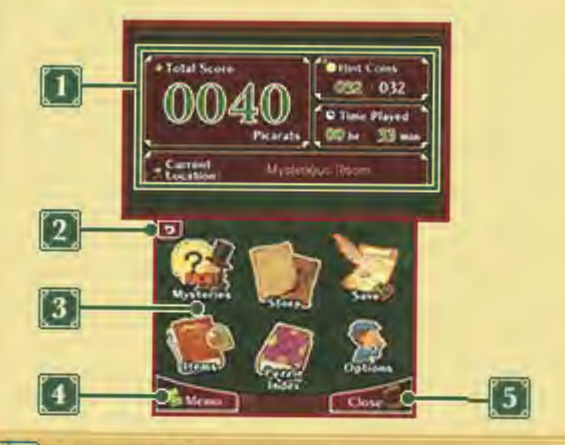

### Game Information

Your total score (number of picarats), number of hint coins, time played and current location are displayed here. During trials, Current Location will be replaced with Credibility (p. 14).

## 2 Return Icon

Touch to return to the Title Screen. Your progress will not be saved so be sure to touch SAVE beforehand (p. 12).

## 3 Trunk Menu (p. 12-13)

NEW! will be displayed where updated or new information has been added.

The characters shown on the icons will change as you progress in the story.

Memo (p. 13)

## 5 Close

Close the Trunk and return to the previous screen.

#### Trunk Menu 1

Touch an icon on the Trunk Menu to select it.

A A A A A A A A A

### Mysteries

Mysteries and keywords will be noted here as the story and investigation progress. Touch a mystery on the lower screen to view the details on the upper screen.

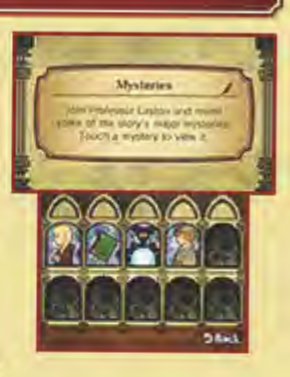

### Story

View a summary of the story so far. Select a title and touch VIEW STORY. The number of titles available will

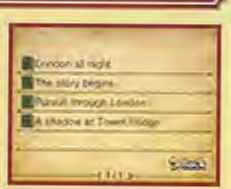

increase as you progress in the story.

### Save

Save your current progress. When you save, any previous data in the selected file will be overwritten.

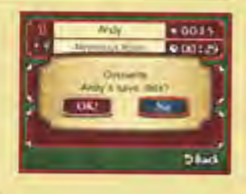

Overwritten data cannot be recovered, so please be careful.

### Items

Items you've found during your investigations will be shown here. Touch an item to view its details.

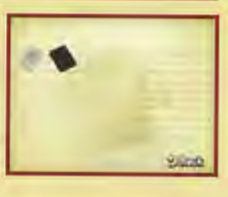

#### Trunk Menu 2

### **Puzzle Index**

13

All the puzzles you encounter will be recorded here. Touch SOLVE IT! with a puzzle selected to play it again whenever you like. When solving puzzles in the Puzzle Index, you will be able to view hints without spending any hint coins.

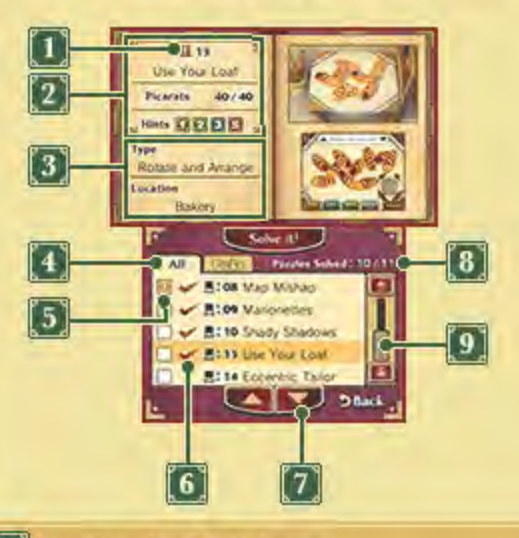

## 1 Layton's Hat Icon

- Solved on the first attempt without hints
- Solved on the first attempt with hints
- Solved, but not on the first attempt
- Not yet solved

2 Puzzle Number, Name, Picarat Value, Viewed Hints

The icons for viewed hints will appear semi-transparent.

3 Puzzle Type and Location

#### List Tabs

All puzzles you've found will appear in the All tab, whereas only puzzles you've marked as your favourites will appear in the Picks tab.

#### 5 Add Puzzle to Picks

Touch 🔄 to add the corresponding puzzle to the Picks tab. The icon will change to 🖳

Puzzles without 🛩 cannot be solved in the Puzzle Index. You will need to go to the puzzle location to try them again.

#### 2 Scroll Icons

Touch to scroll through the puzzles one by one.

#### 8 Puzzles Solved

The total number of puzzles solved out of all the puzzles you have come across.

#### 9 Scroll Bar

Slide the stylus or your finger here to scroll through the puzzle list. You can also scroll using .

### Options

Set the volume for background music, sound effects and voices here. Touch DEFAULT to reset the volumes to their original levels. When you're finished adjusting the settings, touch CONFIRM to return to the previous screen.

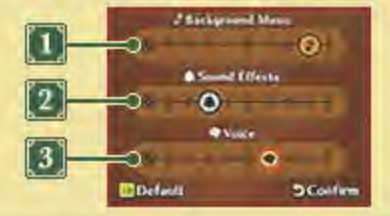

#### Background Music

Adjust the volume of the background music.

#### 2 Sound Effects

Adjust the volume of sound effects in the game.

### 3 Voice

Adjust the volume of characters' speech in the game.

#### Memo Function 101

The memo function is available when solving puzzles and on the Trunk screen. Make good

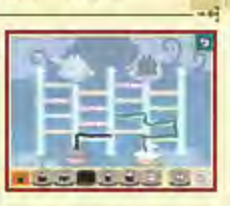

use of the function when solving puzzles by drawing over the puzzle on a translucent sheet.

|   | Th | in | per | ٦ |
|---|----|----|-----|---|
| _ |    |    |     |   |

Thick pen

Fill an enclosed area with colour

| $\neg$ |   |      |        |   |    |       |
|--------|---|------|--------|---|----|-------|
|        | C | na   | na     | P | CO | OU    |
|        | - | 1144 | 1.1.54 | ~ | 00 | CO CO |

Thin eraser

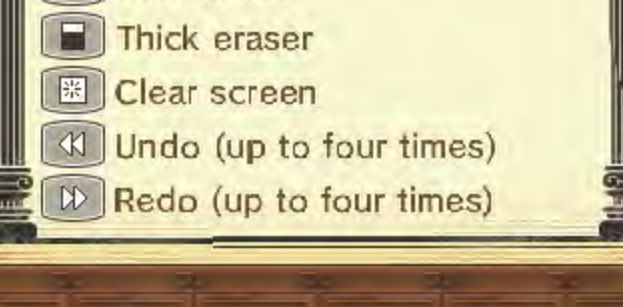

Advancing in Trials

.................

#### **Court Proceedings**

Your objective in a trial is to successfully plead for the defendant and win with a Not Guilty ruling. Make use of information and evidence you have gathered to uncover the truth behind the events.

#### 1. Witness Testimony

You will hear a testimony from a witness stating the circumstances at the time the events

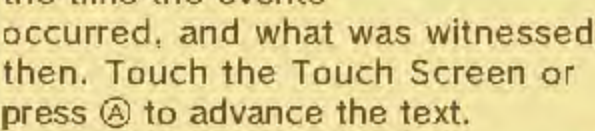

#### 2. Cross-Examination

There's a possibility that the witness's testimony incorporates some inconsistencies,

contradictions or errors. Touch to press the witness for more details on the testimony. You may even acquire a new testimony or additional evidence.

#### 3. Present

If you find an inconsistency between the witness's testimony and what's

written in the Court Record (p. 16) or the Grand

Grimoire (p. 17), touch reserve to present the evidence. If the presented evidence is relevant, the

defence will gain some ground and you'll be one step closer to having the defendant acquitted.

#### Credibility and Game Over

The icons in the top-right corner of the upper screen represent the defence's

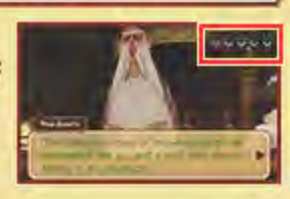

Credibility. Make a mistake and the number of icons (e.g. ) may decrease. If you run out of icons the

ruling will be Guilty and it will be game over!

In the case of a Not Guilty ruling,

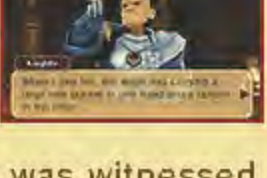

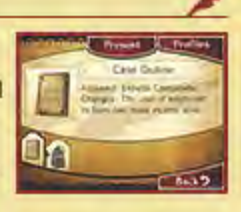

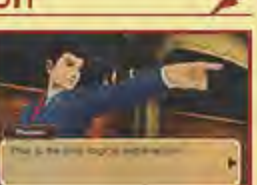

when the trial has ended, you will receive the equivalent amount of picarats for your remaining Credibility icons.

| Main Causes for Losing<br>Credibility:<br>Presenting the wrong evidence<br>Answering incorrectly in court |                                         |  |
|----------------------------------------------------------------------------------------------------|-----------------------------------------|--|
| When It's Game Over                                                                                       |                                         |  |
| Restart trial                                                                                             | Replay the same trial.                  |  |
| Load save<br>data                                                                                         | Select a save file and load save data.  |  |
| Return to the<br>Title Screen                                                                             | Quit and return to the<br>Title Screen. |  |

#### Commands

During the Cross-Examination you will have a number of commands (Press, Present, Question) at your disposal to search out any contradictions in the testimony.

#### Press

Touch Press to explore the testimony further, part by part. As you press the witness, the testimony may even change slightly. There's no limit to the number

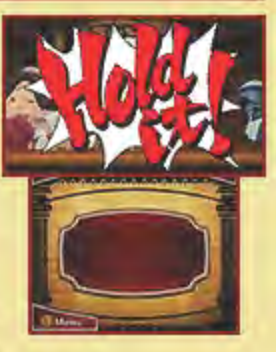

of times you can use this command, so be persistent with it!

#### Question

Depending on the trial, multiple witnesses may take to the stand at the same time. While

one is making a testimony, the others will remain silent, so if you wish to hear from them you will need to select QUESTION. To do this, follow the subsequent steps.

### 1. Observe Witnesses

When the faces of the witnesses are shown as icons on the Touch Screen, slide the magnifying glass over

the icons to observe the witnesses.

### Select a Witness to Question

Use the magnifying glass to select a witness, then touch Question the selected witness.

## Present

Touch Present to open the Court Record (p. 16) or Grand Grimoire (p. 17) if you find an inconsistency between a testimony and the evidence. You can then select evidence to present. If the presented evidence is relevant, you may prompt further development in the case or may get a new testimony.

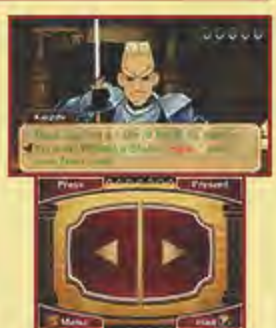

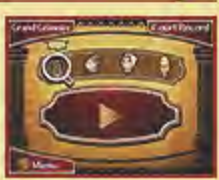

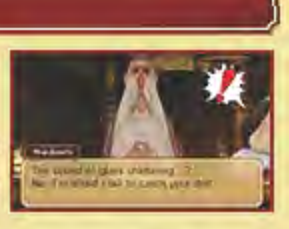

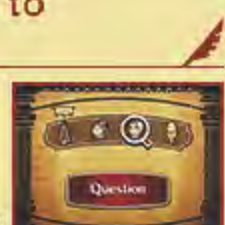

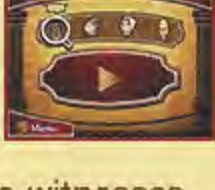

## Pointing Out Inconsistencies

Depending on the available evidence. it may be necessary to uncover even the smallest of

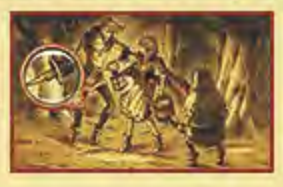

inconsistencies. Slide the magnifying lens over the evidence and search for anything suspicious, then present your findings.

## Trunk Menu

You will also be able to open the Trunk Menu during trials. Touch Menu to open it.

## Use a Hint

Touch miles to use the hint function. You can activate it as many times as you like during a trial, but each time you do it will cost you one hint coin.

#### Court Record

Touch during the Cross-Examination to view the available evidence and profiles. Use it regularly to check up on and confirm what the witnesses are claiming. To close the Court Record and return to the previous screen, touch BACK.

### Evidence

Touch an item in the evidence list to view more details on it. Touch **Counts** to enlarge the piece of evidence to check it more thoroughly.

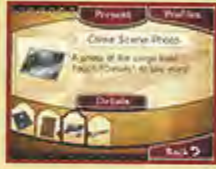

## Profiles

Touch when viewing the evidence list to view information on people related to the events. Touch a character to view their details.

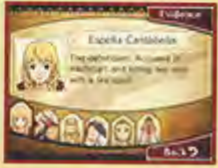

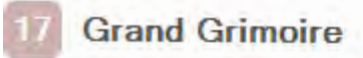

..........

As you progress in the story, a book called the Grand Grimoire will come into your possession. This book contains magical records and will come in handy when you're presented with a magic-related testimony. The information recorded in this tome can be presented as evidence in the same way as evidence from the Court Record.

### Viewing the Grand Grimoire

Touch educing the Cross-Examination to view information recorded in the Grand Grimoire. Use and to to turn through the pages.

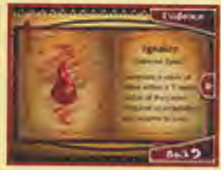

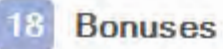

In Bonuses you can enjoy various additional content which is unlocked based on your total picarat score.

Bonuses will appear on the Main Menu once you have completed the main game.

| Art    | View images which<br>appear in the main<br>game.                      |
|--------|-----------------------------------------------------------------------|
| Voice  | Listen to voice<br>recordings from<br>characters in the<br>main game. |
| Music  | Listen to music from the main game.                                   |
| Movies | View movies from the main game.                                       |

Extra Content

# Unlock Content (Internet) 🕲

Connect to the internet in Extra Content to unlock bonus episodes and character artwork.

 Extra Content will appear on the Main Menu once you have completed the main game.

Special Galleries

View the character galleries.

### Special Episodes

View extra episodes that were not included in the main game. During these episodes, you may also be challenged with some additional puzzles.

## Unlock Procedure

- Select EXTRA CONTENT from the Main Menu.
- Select a save file with save data from a completed game.
  - Once the content has been unlocked it will be saved to all completed-game save files.
- 3. Select UNLOCK CONTENT.
- When the unlock procedure is complete, you will be able to view the content in Extra Content.

### Nintendo Network

This software supports the Nintendo Network™.

Connect to the internet to unlock various extra content for this software.

 Refer to your Operations Manual for information about connecting your system to the Internet.

About Nintendo Network

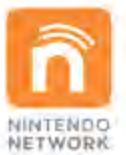

Nintendo Network is the name of Nintendo's network service that enables users to enjoy games and other content via the Internet. It provides access to a wide range of network services, including the ability to play games with people around the world, purchase and download games/content, and exchange images and messages.

### Support Information

### Nintendo Customer Service SUPPORT.NINTENDO.COM

### USA/Canada: 1-800-255-3700

Latin America/Caribbean: (001) 425-558-7078